## Creating Accounts and Searching Activities

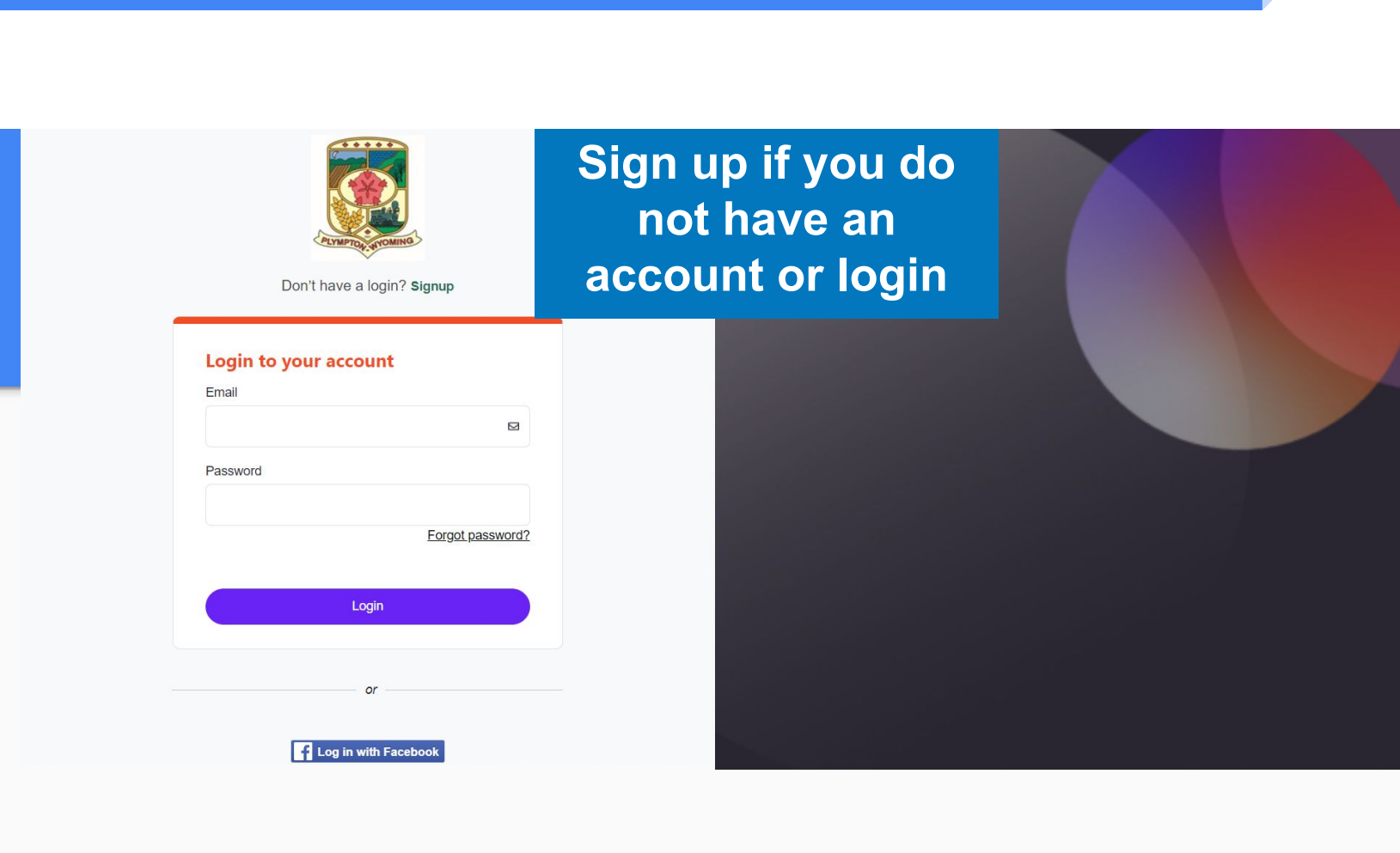

## Don't have a login?

NOTICE Please Create Parent / Adult Account First and then any Child Accounts within the Portal. Thank you.

| First Name      |                  |          | Required |
|-----------------|------------------|----------|----------|
| your name       |                  |          |          |
| Last Name       |                  |          | Required |
| your name       |                  |          |          |
| Email           |                  |          | Required |
| youremail@er    | nail.com         |          |          |
| I acknowledge I | am over 18 years | s of age | Required |
| I Agree         |                  |          | ~        |
| Birthday        | Day              | Year     | Required |
| January 🗸       | 1                | \$       | \$       |
|                 |                  |          | Required |

## Make a Login for your family

**Attention** all Plympton-Wyoming residents, when creating your account you must put Wyoming as your 'city', **NOT** Plympton-Wyoming, Camachie, etc; in order to be recognised as a resident and to be able to register in advance.

| Lity              |   | Required |
|-------------------|---|----------|
| wyoming           |   |          |
| Country/Region    |   | Required |
| Canada            |   | ~        |
| State/Province    |   | Required |
| Ontario           |   | ~        |
| Postal code       |   | Required |
| NON 1TO           |   |          |
| C I'm not a robot | 2 |          |
|                   |   |          |

f Log in with Facebook

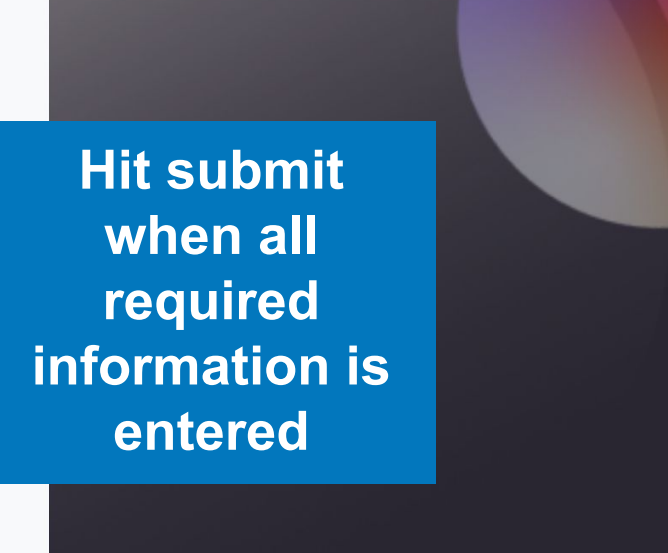

## Your Login Information for Town of Plympton-Wyoming.

🍪 This sender communication@perfectmind.com is from outside your organization. Block sender

Town of Plympton-Wyoming <communication@perfectmind.com>

Dear

Welcome to Town of Plympton-Wyoming.

Your Login Information is:

Vser Name: Your email Password: 1 Pre-set password

Visit us now at: <u>https://townoipiymptonwyoming.perfectmind.com/</u>

You can change your profile information on the following page: https://townofplymptonwyoming.perfectmind.com/MyProfile/Contact

Regards, Town of Plympton-Wyoming You should receive a confirmation email shortly after registration with a pre-set password and a link to log back in

Tip: this email is a no-reply email if you have concerns or questions contact the town or pool directly

3

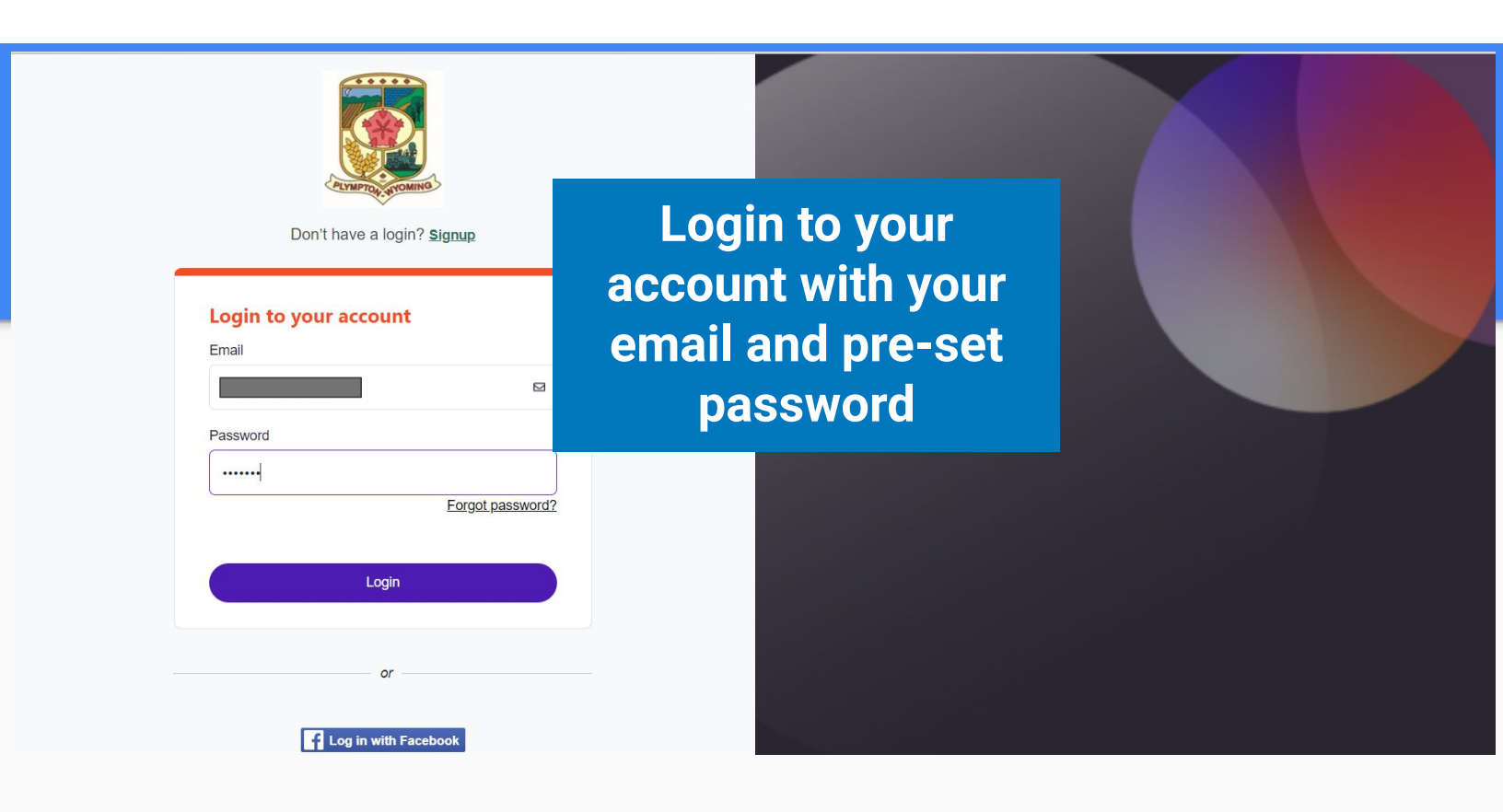

| Password Reset                                                                              | ×            |                                                                      |
|---------------------------------------------------------------------------------------------|--------------|----------------------------------------------------------------------|
| You've logged in with a temporary password. Please enter a new password below. New Password | There<br>to  | will be a pop up<br>change your<br>password                          |
| Confirm New Password                                                                        | ave          |                                                                      |
| Password successfully changed                                                               | ×            | You will know it is<br>successful when you get                       |
| Your password was successfully changed. Please continue to log new password.                | n using your | the next notification saying<br>password was successfully<br>changed |
|                                                                                             | Close        |                                                                      |

| Don't have a login? Signup                                                    |                                               |  |
|-------------------------------------------------------------------------------|-----------------------------------------------|--|
| Login to your account   Email   Password   •••••••   Eorgot password?   Login | Login to your<br>account with new<br>password |  |

| Town of Plympton-Wyoming<br>(519) 845-3939                                                                                                    | Membership Activity Registration 66 Rent a Facility                                 |
|----------------------------------------------------------------------------------------------------|-------------------------------------------------------------------------------------|
| Family Member Detail Edit Manage Login Add Family Member                                                                                            |                                                                                     |
| <ul> <li>General</li> <li>General</li> <li>Add children<br/>and any other<br/>members to<br/>your family<br/>account by<br/>pressing add</li> </ul> | Shared Credit<br>\$0.00<br>Third Party User Identificator:<br>@ Medical Conditions: |

| dd Family Member               | × |
|--------------------------------|---|
| First Name *                   |   |
| Childs name                    |   |
| Last Name *                    |   |
| Birthday *<br>January v 1 2018 |   |
| Email *                        |   |
| Primary Phone *                |   |
| (111)111-1111                  | C |
| -Primary Phone Type            |   |
| Home                           | ~ |
| Street *                       |   |
| 321 street address             |   |
| City *                         |   |
| Wyoming                        |   |
| - Country/Region *             |   |
| Canada                         | ~ |
| -State/Province *              |   |
| Ontario                        | ~ |
| Zie ID a stal. C a da W        |   |

Ensure you have added all required information

| Client List                         |                |           |              |
|-------------------------------------|----------------|-----------|--------------|
| Add Family Member Add Family Member |                |           | Q Search     |
| Full Name Simple 🔺                  | Primary Phone  | Email     | Actions      |
| First and last name                 |                | .ca       | >            |
| First and last name                 |                | .ca       | >            |
| First and last name                 |                | ica       | >            |
| First and last name                 |                | Onc       | e vou have   |
| First and last name                 | (512) 222-2222 | @hotmal.c | dded all     |
| First and last name                 |                | - Dort    | lainante voi |
| Showing 1 - 6 of 6                  | int C Export   | part      | cipants you  |
|                                     |                | Ca        | an start to  |
|                                     |                | brou      |              |

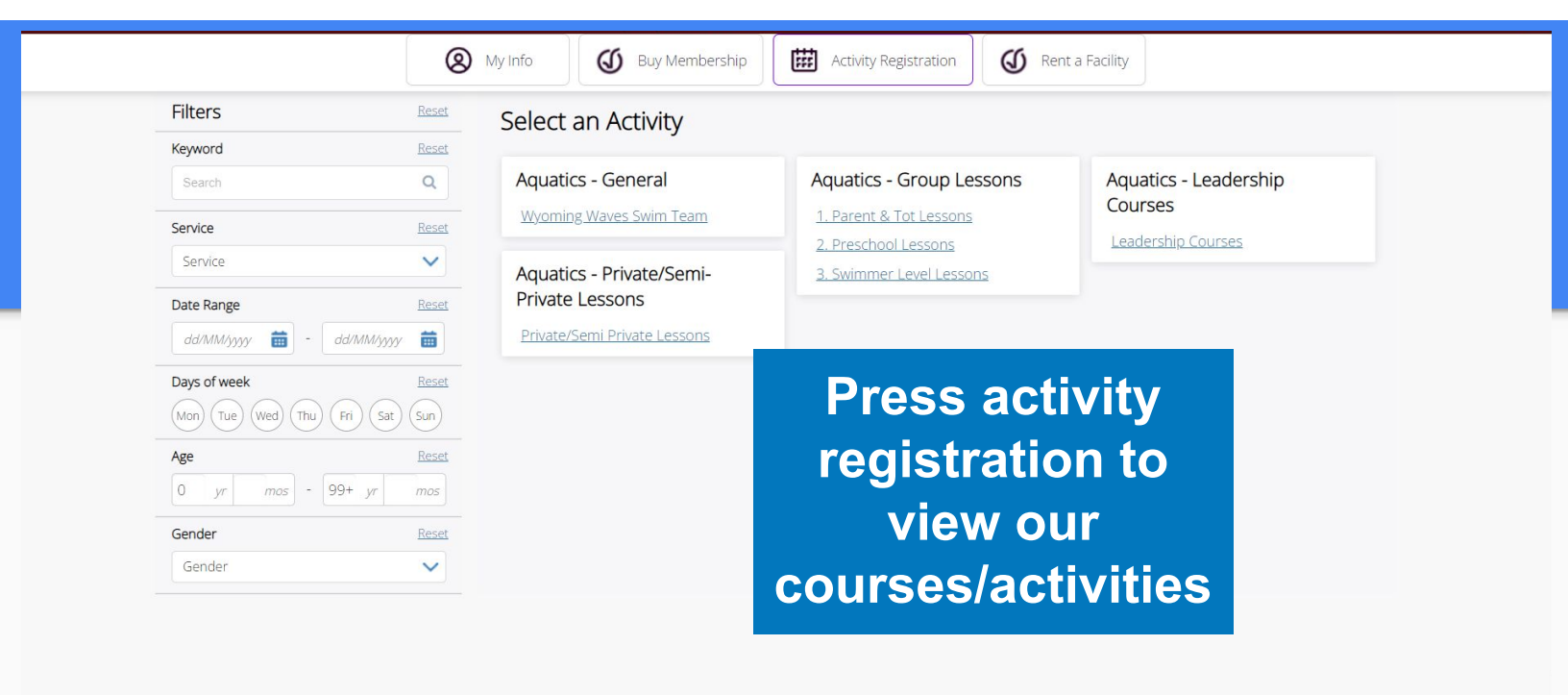

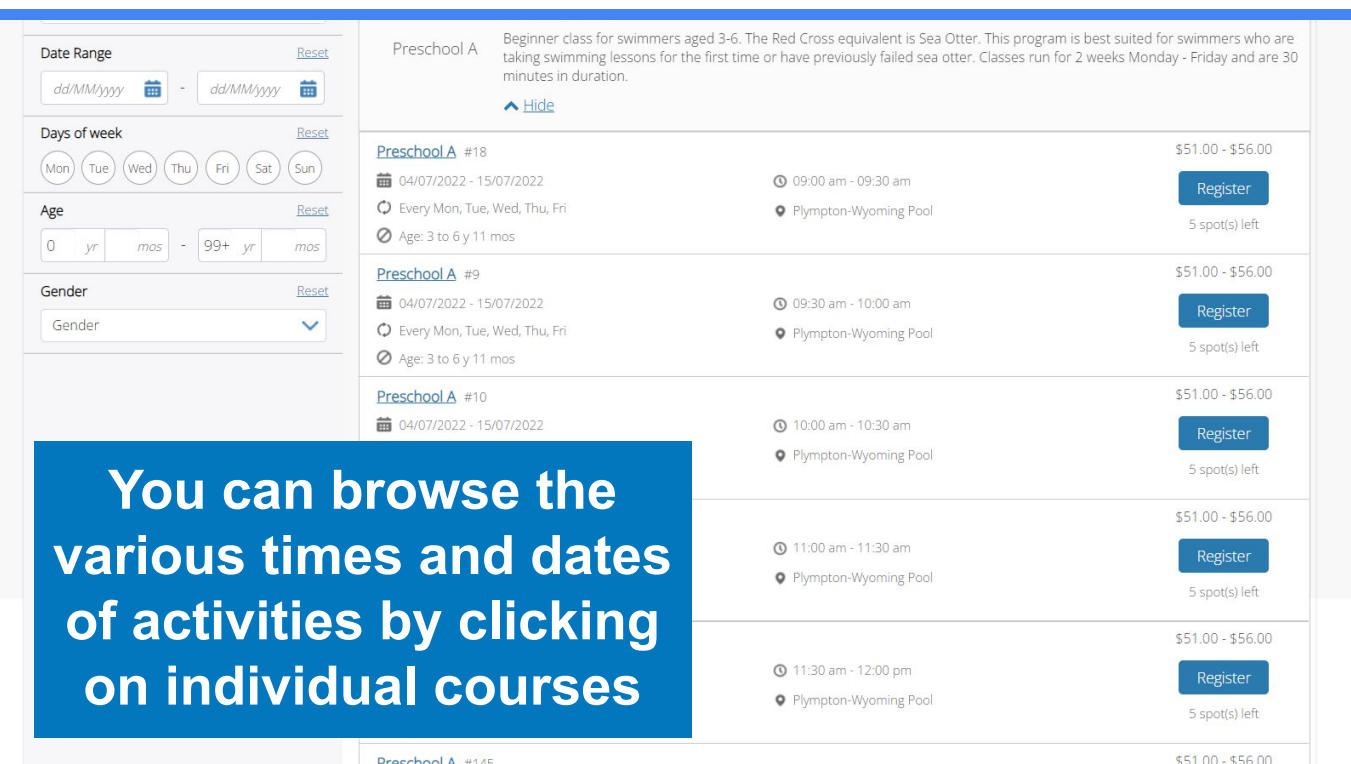

Preschool A #145

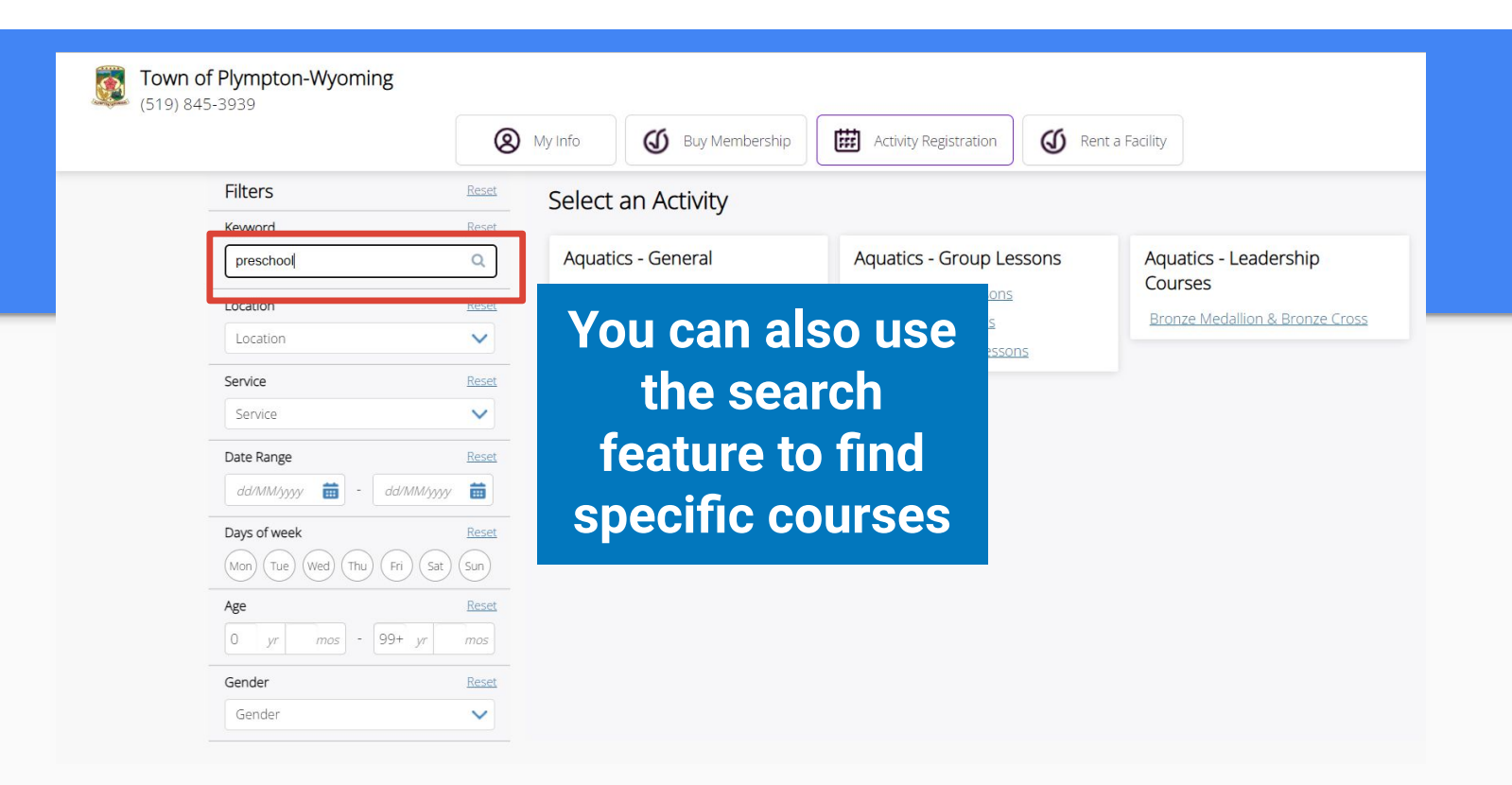

| Filter Events                                            | "preschool"                    |                         |               |                            |                                     |                                       |                        |           |
|----------------------------------------------------------|--------------------------------|-------------------------|---------------|----------------------------|-------------------------------------|---------------------------------------|------------------------|-----------|
| All Locations                                            | presentoor                     |                         |               |                            | •                                   |                                       |                        |           |
|                                                          | Category                       | Calendar                | Service Na    | Event Title                | Event Days                          | Event Date                            | Event Time             |           |
| All Categories                                           | Aquatics -<br>Group<br>Lessons | 2. Preschool<br>Lessons | Preschool A   | Session #4:<br>Preschool A | Every Mon,<br>Tue, Wed,<br>Thu, Fri | 15/08/2022 -<br>26/08/2022            | 09:00 AM -<br>09:30 AM | View Deta |
| All Services V                                           | Aquatics -<br>Group<br>Lessons | 2. Preschool<br>Lessons | Preschool A   | Session #1:<br>Preschool A | Every Mon,<br>Tue, Wed,             | 04/07/2022 -<br>15/07/2022            | 11:00 AM -<br>11:30 AM | View Deta |
| e                                                        | Aquatics -<br>Group<br>Lessons |                         | <b>This</b>   | will f                     | ilter                               | 022 -<br>022                          | 10:15 AM -<br>10:45 AM | View Deta |
| - No Restriction -<br>Adult (19 - 55)<br>Youth (13 - 18) | Aquatics -<br>Group<br>Lessons | ac                      | tivitio<br>ke | es wi<br>ywor              | th th<br>d                          | ) <b>e</b><br><sub>022 -</sub><br>022 | 11:00 AM -<br>11:30 AM | View Deta |
| School Age (6 - 12)<br>Early Years (5 and under)         | Aquatics -<br>Group<br>Lessons | Lessons                 | Preschool B   | Preschool B                | Tue, Wed,<br>Thu, Fri               | 022 -<br>15/07/2022                   | 11:30 AM -<br>12:00 PM | View Deta |
| eekday                                                   | Aquatics -<br>Group<br>Lessons | 2. Preschool<br>Lessons | Preschool D   | Session #3:<br>Preschool D | Every Mon,<br>Tue, Wed,<br>Thu, Fri | 01/08/2022 -<br>12/08/2022            | 09:00 AM -<br>09:30 AM | View Deta |
| Mon<br>Tue                                               | Aquatics -<br>Group            | 2. Preschool<br>Lessons | Preschool A   | Session #2:<br>Preschool A | Every Mon,<br>Tue, Wed,<br>Thu Eri  | 18/07/2022 -<br>29/07/2022            | 10:00 AM -<br>10:30 AM | View Deta |

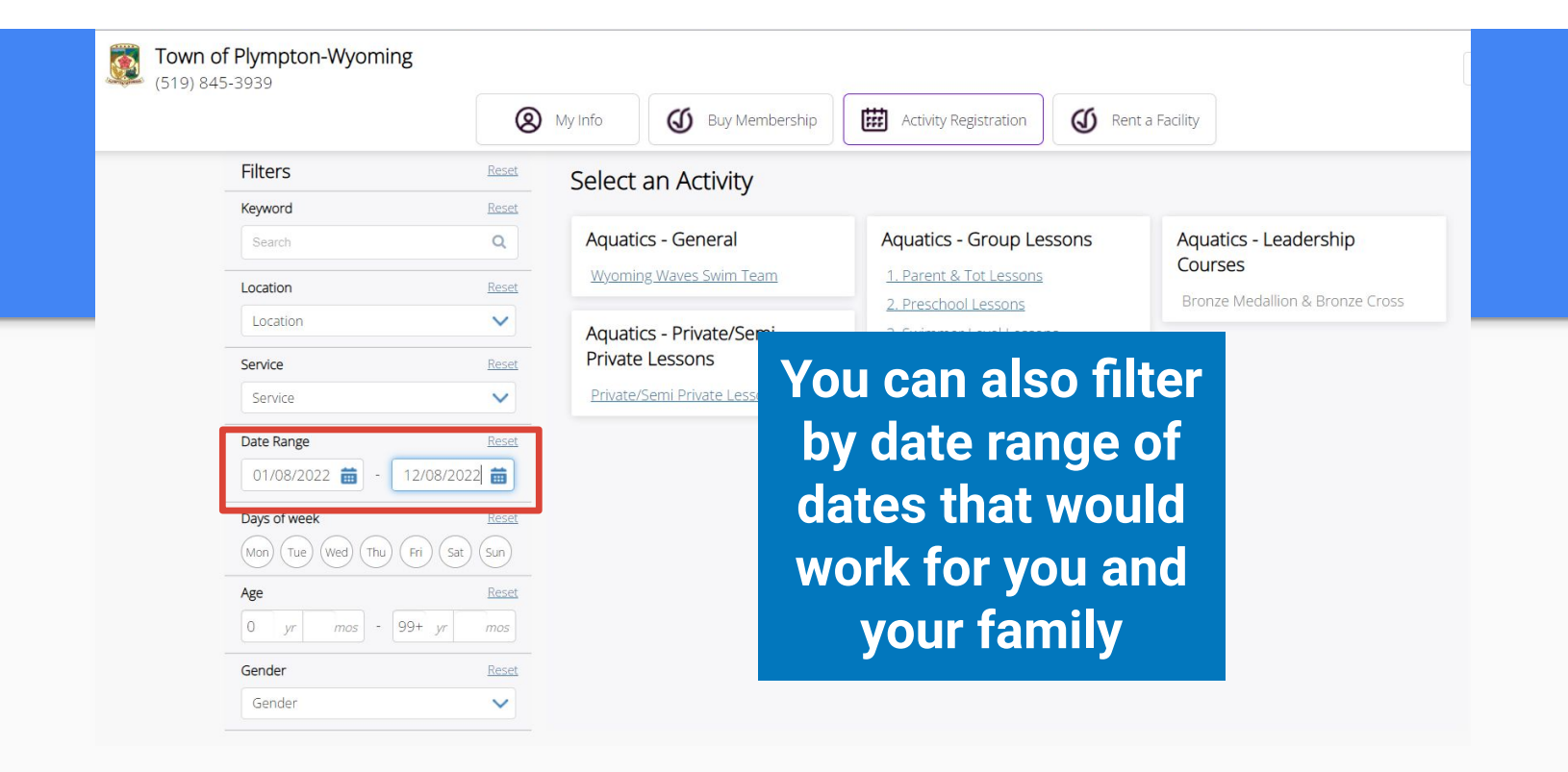